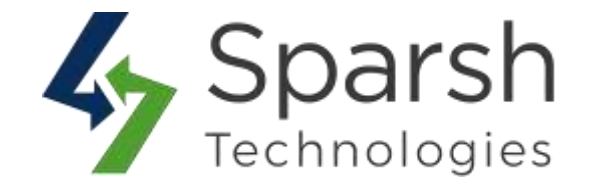

# **FEATURED PRODUCTS**

## **USER GUIDE**

Version 1.0.1

Featured Products v1.0.1

https://www.sparsh-technologies.com

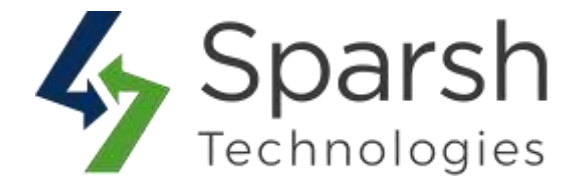

Welcome to Featured Products Extension for Magento 2 developed by Sparsh.

This extension is used to display products as Featured Products on your storefront. You can use it anywhere like the home page or any other pages using block and widget so customers can view and buy it.

Every below steps helps to show featured products on your site

#### **1. HOW TO DEFINE PRODUCT AS FEATURED PRODUCT**

Go to [Magento 2 Admin] > Login > Catalog > Products > Add / Edit Product

There will be an attribute shown named: Is Featured

By default, it's disable. Click on it to make it enable as shown in below image.

| Weight<br>[global]                   | lbs             | This item has weight                    | •                                                                                           |
|--------------------------------------|-----------------|-----------------------------------------|---------------------------------------------------------------------------------------------|
| Categories<br>[global]               | Select          |                                         | New Category                                                                                |
| Visibility<br>[store view]           | Catalog, Search | •                                       |                                                                                             |
| Set Product as New From<br>[website] |                 | To                                      |                                                                                             |
| Country of Manufacture<br>[website]  | [               | •                                       |                                                                                             |
| Is Featured<br>[global]              | Ves             | Choose "Ye<br>page to ma<br>product. Th | es" from the add/edit product<br>ark any product as a featured<br>he default value is "No". |

You can also find all featured products by filtering with attribute "Is Featured" as shown in below image.

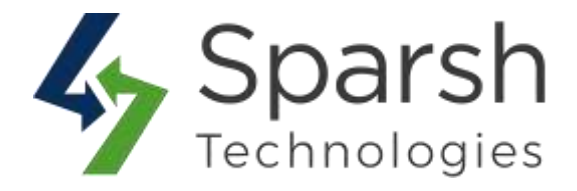

|            |        |              | Tratars | Country Country   |
|------------|--------|--------------|---------|-------------------|
| D          | Price  | Cost         |         | Store View        |
| rom        | from   | from         |         | All Store Views - |
| 0          | 10     | 10           |         |                   |
| Vame       | Туре   | Attribute Se | et      | sku               |
| lisibility | Status | Is Featured  |         |                   |
|            | 1000   | • Ves        |         |                   |

### 2. HOW TO ADD FEATUED PRODUCT WIDGET SLIDER FOR GIVEN CMS PAGE

Go to [Magento 2 Admin] > Login > Content > Elements > Pages > Add / Edit Page

Open "Content" > Click on "Show / Hide Editor" button > Click on "Insert Widget" button

| Show / Hide Editor   | Insert Widget        | Insert Image             | Insert Variable          |
|----------------------|----------------------|--------------------------|--------------------------|
| widget type="Sparsh\ | FeaturedProducts\Blo | -<br>ock\FeaturedProduct | ts"}}                    |
| Click "I             | nsert Widget" from   | m add/edit CMS           | page<br>Products Slider. |

Choose Widget Type as "Featured Products Slider" > Click on "Insert Widget" button

| Inserting a widget does not created a widget does not created a wid | te a widget instance. |                                 | 1 | ~                                                                           |
|----------------------------------------------------------------------------------------------------|-----------------------|---------------------------------|---|-----------------------------------------------------------------------------|
|                                                                                                    | Widget Type 🔹         | Featured Products Slider        | • | Choose "Featured Products Slider"<br>widget type to display on the frontend |
|                                                                                                    | 1                     | Sparsh Featured Products Slider |   | for given CMS page                                                          |

Featured Products v1.0.1

https://www.sparsh-technologies.com

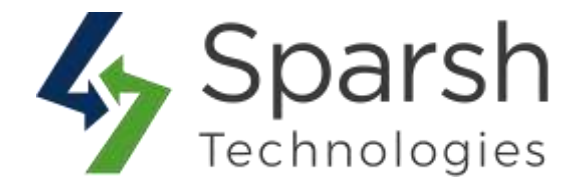

#### **3. STORE FRONT VIEW**

Clear cache from System > Tools > Cache Management if required.

Showing your featured products like below on storefront.

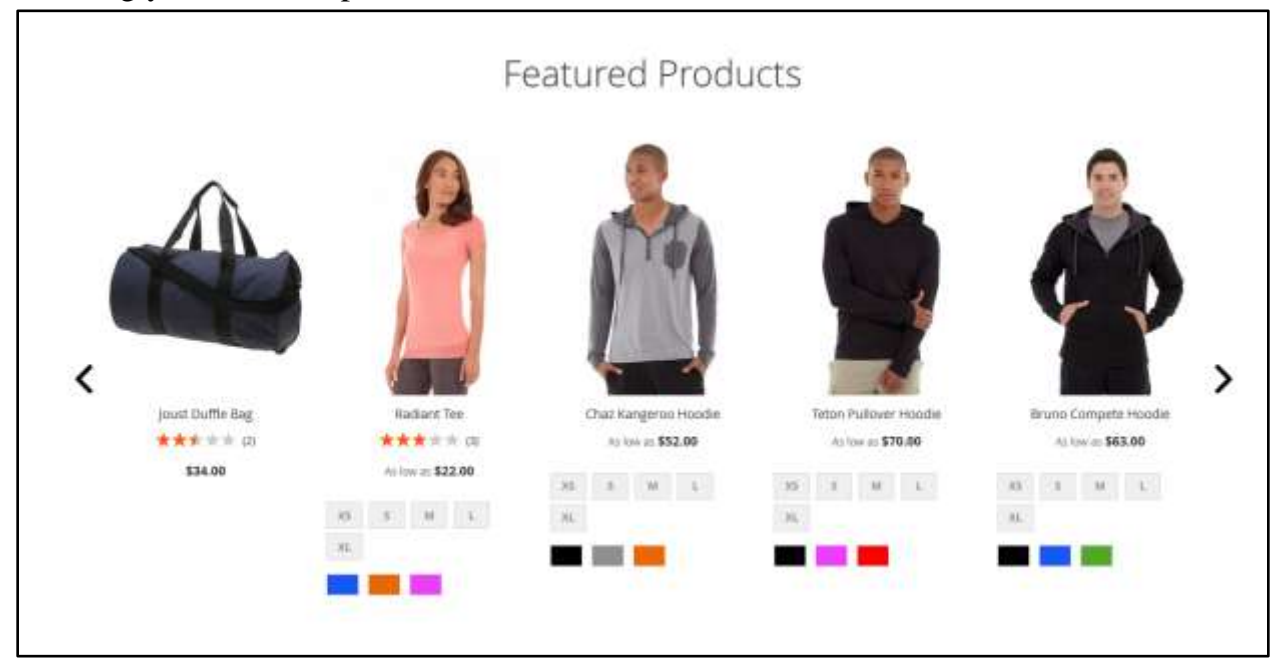

https://www.sparsh-technologies.com